## Инструкция по установке системы

В инструкции будут использованы обозначения параметров, например

<путь\_до\_папки\_проекта>

Означает, что надо указывать параметр, не используя знаки < и >, т.е. для спуть\_до\_папки\_проекта> значение может быть, например

/home/user/rvravo

# Первоначальная настройка сервера. Установка арt пакетов

- 1. Если ваша система Astra Linux. Проверьте, что в файле /etc/apt/sources.list доступны удаленные репозитории и закомментирован cdrom. Или воспользуйтесь оптическим диском. <u>Документация</u>
- 2. Обновите apt

sudo apt update

 Установите необходимые библиотеки. Во время установки firebird-server откроется окно для ввода пароля администратора. Оставьте поле пустым или введите свой пароль, в таком случае его необходимо будет указать в настройках приложения (см. <u>Настройка параметров проекта</u>).

sudo apt install build-essential libpq-dev firebird-server apache2 postgresql

Для того, чтобы работал экспорт отчетных форм в формат pdf, необходимо уставноить libreoffice

sudo apt install libreoffice

#### Создание базы данных

1. Введите команду

```
sudo -u postgres psql
```

2. Создайте базу данных

CREATE DATABASE <имя\_базы\_данных>;

3. Создайте пользователя

CREATE USER <имя\_пользователя> WITH PASSWORD '<пароль\_пользователя>';

4. Подключитесь к созданной базе данных

∖с <имя\_базы\_данных>;

5. Введите команду, команда выведет путь

SHOW data\_directory;

6. Скопируйте файл инициализации базы (выполните команду в отдельном окне терминала)

```
sudo cp <путь_до_папки_проекта>/01-init-postgres.sql <путь_из_5_пунтка>
```

7. Примените скрипт инициализации

\i <путь\_из\_5\_пунтка>/01-init-postgres.sql

8. Настройте пользователя

```
ALTER ROLE <имя_пользователя> SET client_encoding TO 'utf8';

ALTER ROLE <имя_пользователя> SET default_transaction_isolation TO 'read

committed';

ALTER ROLE <имя_пользователя> SET timezone TO 'UTC';

ALTER ROLE <имя_пользователя> SET standard_conforming_strings = on;

GRANT ALL PRIVILEGES ON DATABASE <имя_базы_данных> TO <имя_пользователя>;

GRANT ALL PRIVILEGES ON ALL TABLES IN SCHEMA public TO <имя_пользователя>;

GRANT ALL PRIVILEGES ON ALL SEQUENCES IN SCHEMA public TO <имя_пользователя>;

GRANT ALL PRIVILEGES ON ALL FUNCTIONS IN SCHEMA public TO <имя_пользователя>;
```

9. Выйдите из psql консоли

10. У созданного пользователя (<имя\_пользователя>) должны быть настроены все права для подключения к базе данных. Если ваша система Astra Linux имеет мандатное управление, у пользователя должны быть настроены мандатные атрибуты для доступа к базе данных.

#### Настройка параметров проекта

1. Перейдите по пути

cd <папка\_проекта>/core

2. Измените файл .env. Например, можно воспользоваться консольным редактором nano

sudo nano .env

3. Заполните параметры (**Важно**: если параметр не обязателен к заполнению, и не меняется значение по умолчанию, удалите или закомментируйте параметр. Не должно остаться строки вида **РАRAM\_NAME=**)

```
# Порт для запуска python backend.
# (Не обязателен к заполнению, по умолчанию PORT=8000)
PORT=
# Кол-во потоков для апуска python приложения. (Не обязателен к заполнению, по
умолчанию THREADS=4)
THREADS=
# Имя базы данных PostgreSQL. Обязаталельно к заполнению
# (Пункт 2 "Создание базы данных")
POSTGRES_DATABASE=
# (Не обязателен к заполнению, по умолчанию POSTGRES_HOST=127.0.0.1)
POSTGRES_HOST=
# Порт, на котором запущен PostgreSQL. (Не обязателен к заполнению, по
умолчанию POSTGRES_PORT=5432)
POSTGRES_PORT=
# Пользователь PostgreSQL. Обязательно к заполнению
# (Пункт 3 "Создание базы данных")
POSTGRES_USER=
# Пароль пользователя PostgreSQL. Обязаталельно к заполнению
# (Пункт 3 "Создание базы данных"
POSTGRES_PASSWORD=
# Пользователь Firebird.
# (Не обязателен к заполнению, по умолчанию FIREBIRD_USER=SYSDBA)
FIREBIRD_USER=
# Пароль пользователя Firebird.
# (Не обязателен к заполнению, по умолчанию FIREBIRD_PASSWORD не задан.
# Указывать только в том случае, если на этапе утановки
# Firebird был введен пароль.)
FIREBIRD_PASSWORD=
```

#### Настройка Systemctl

1. Введите команду для редактирования файла

```
sudo nano /etc/systemd/system/rvrao.service
```

2. Заполните файл содержимым

[Service] Type=simple Restart=always ExecStart=/usr/bin/python3 <путь\_до\_папки\_проекта>/core/run.py StandardOutput=<путь\_до\_папки\_проекта>/logs/logs.txt StandardError=<путь\_до\_папки\_проекта>/logs/logs.txt User=root [Install]

WantedBy=multi-user.target

3. Выполните команды

```
sudo systemctl daemon-reload
sudo systemctl start rvrao.service
sudo systemctl enable rvrao.service
```

4. Посмотреть статус systemctl.

```
sudo systemctl status rvrao.conf
```

Если процесс успешно запущен, выведется сообщение

```
Active: active (running) since ...
```

Если произошла ошибка, смотрите логи по пути cnanka\_npoekta>/logs/logs.txt.

### Настройка Apache

1. Выполните команды

```
sudo a2enmod rewrite
sudo a2enmod proxy_http
sudo service apache2 restart
```

- 2. Измените файл /etc/apache2/apache2.conf. Раскомментируйте строку AstraMode on, измените на AstraMode off
- 3. Перейдите по пути /etc/apache2/sites-available
- 4. Создайте файл rvrao.conf с содержимым

```
# Справка по параметрам
# <порт_python_backend> - параметр PORT из пункта 3 "Настройка проекта"
# <adpec_nopta_для_frontend> - произвольный сводобный порт
listen <agpec_порта_для_frontend>
<VirtualHost *:<aдрес_порта_для_frontend>>
    ServerName <server_name>
    Alias / <путь_до_папки_проекта>/frontend/
    ProxyPass "/api" "http://localhost:<nopt_python_backend>/"
    ProxyPassReverse "/api" "http://localhost:<nopt_python_backend>/"
    <Directory <путь_до_папки_проекта>/core/>
        Require all granted
    </Directory>
    <DirectoryMatch "<путь_до_папки_проекта>/frontend/">
        Require all granted
        <IfModule mod_rewrite.c>
            RewriteEngine On
            RewriteBase /
            RewriteRule ^index\.html$ - [L]
            RewriteCond %{REQUEST_FILENAME} !-f
            RewriteCond %{REQUEST_FILENAME} !-d
            RewriteRule . /index.html [L]
        </IfModule>
    </DirectoryMatch>
</VirtualHost>
```

5. Выполните команду

sudo a2ensite rvrao.conf

6. Задайте необходимые права на папку. (Пример, где <<u>путь\_до\_папки\_проекта></u> = /home/user/project)

sudo chmod +rx /home /home/user /home/user/project /home/user/project/frontend

#### 7. Перезапустите Apache

sudo service apache2 restart

8. В случае возникновения ошибок, смотрите логи по пути /var/log/apache2/error.log.